# ەجوم ةلسلس ىلع خسنتسملا MAC ناونع RV325 VPN و RV325 RV320 و

### فدەلا

صاخلاا MAC ناونعل ةقيقدلا ةخسنلا ةفعاضمل ةقيرط طسباً MAC ناونع ةخسن دعت MAC ناونع ليجست ىلإ (ISP) تنرتنإلا ةمدخ دوزم جاتحي ام قداع .رخآ زامج ىلإ زامجب MAC ناونع ليجست ىلإ (ISP) تنرتنإلا قمدخ دوزم جاتحي ام قداع .رخآ زامج ىل (upper}mac رخآ يأ اقباس تنأ لجس نإ .ديرف لكشب كزامج فيرعتل كزامجب صاخلا address رخال علي ispata address نأ تخسن عيطتسي تنأ ،ك isp عم address اضيأ كنكمي .قادألا ىل MAC عمل عمل address نا تخسن عيطتسي تنأ ،ك MAC عم MAC ناونع خسن حمسي .كزامج عل يصخشلا رتويبمكلاب صاخلا MAC ناونع خسن .

ساكعنا دعاسي .MAC ناونع خسن نيكمت دنع طشن ريغ ذفنملا ساكعنا **:ةظحالم** اهليلحتو ةكبشلا رورم ةكرح ةبقارمل رخآ ىلإ ذفنم نم مزحلا خسن ىلع ذفنملا.

مجوم ةلسلس ىلع MAC ناونع خسن ةيفيك لاقملا اذه حرشي VPN RV32x.

# قيبطتلل ةلباقلا ةزمجألا

· ةجودزم WAN ةكبشب VPN RV320 هجوم NV325 Gigabit WAN VPN Router هجومل

## جماربلا رادصإ

·v1.1.0.09

#### خسنلل MAC ناونع

خسن < دادعإلاا رتخاو بيولا نيوكتل ةدعاسملا ةادألاا ىلإ لوخدلا ليجستب مق 1. ةوطخلا ناونع MAC: ناونع خسن ةحفص حتفت MAC:

| MAC Address Clone |                |                   |  |  |
|-------------------|----------------|-------------------|--|--|
| MA                | AC Clone Table |                   |  |  |
|                   | Interface      | MAC Address       |  |  |
| $\bigcirc$        | WAN1           | 6C:20:56:C6:16:53 |  |  |
| 0                 | WAN2           | 6C:20:56:C6:16:54 |  |  |
| E                 | dit            |                   |  |  |

ةەجاولا رايتخال بولطملا ءاقتنالا رز رقنا .2 ةوطخلا.

| MA | C Clone Table |                   |
|----|---------------|-------------------|
|    | Interface     | MAC Address       |
| •  | WAN1          | 6C:20:56:C6:16:53 |
| 0  | WAN2          | 6C:20:56:C6:16:54 |

:ةحفصلا ىلع MAC ناونع خسن ةقطنم ضرع متي .**ريرحت** قوف رقنا .3 ةوطخلا

| MAC Address Clone                                          |                                                                                                    |                             |  |  |  |  |  |
|------------------------------------------------------------|----------------------------------------------------------------------------------------------------|-----------------------------|--|--|--|--|--|
| Edit MAC Address Clone                                     | WAN1                                                                                                    |                             |  |  |  |  |  |
| User Defined WAN MAC Address:<br>MAC Address from this PC: | <ul> <li>6C:20:56:C6:16:53</li> <li>Control (Control (Contro) (Control (Control (Control (Control (Control (Contro) (Cont</li></ul> | (Default:6C:20:56:C6:16:53) |  |  |  |  |  |
| Save Cancel Back                                           |                                                                                                    |                             |  |  |  |  |  |

ISP عم ەليجست ديرت يذلا MAC ناونع رايتخال بولطملا رايتخالا رز رقنا .4 ةوطخلا كب صاخلا.

| MAC Address Clone             |                   |                             |
|-------------------------------|-------------------|-----------------------------|
| Interface:                    | WAN1              |                             |
| User Defined WAN MAC Address: | 6C:20:56:C6:17:43 | (Default:6C:20:56:C6:16:53) |
| MAC Address from this PC:     | 0 #7788866499     |                             |
| Save Cancel Bad               | ck                |                             |

يسادس MAC ناونع اذه — مدختسملا لبق نم ةفرعملا WAN ةكبشل MAC ناونع<sup>.</sup> ترتخأ اذإ .زاهجلل كيدل (ISP) تنرتنإلا ةمدخ دوزم عم هليجستب موقت امقر 12 نم رشع نيعي لمعتسملا يف upper}mac address} رشع يسادس مقر 12 لا تلخد ،رايخ اذه .ناونع

| N | MAC Address Clone                    |                     |                             |
|---|--------------------------------------|---------------------|-----------------------------|
|   | Edit MAC Address Clone<br>Interface: | WAN1                |                             |
|   | User Defined WAN MAC Address:        | O 6C:20:56:C6:17:43 | (Default:6C:20:56:C6:16:53) |
|   | Save Cancel Bac                      | *                   |                             |

MAC ناونع ليجستل اذه مدختسي — يصخشلا رتويبمكلا اذه نم MAC ناونع<sup>.</sup> زاهجلل كب صاخلا ISP مادختساب رتويبمكلل.

.تادادعإلا ظفحل **ظفح** ىلع رقنا .5 ةوطخلا

ةمجرتاا مذه لوح

تمجرت Cisco تايان تايانق تال نم قعومجم مادختساب دنتسمل اذه Cisco تمجرت ملاعل العامي عيم عيف نيم دختسمل لمعد يوتحم ميدقت لقيرشبل و امك ققيقد نوكت نل قيل قمجرت لضفاً نأ قظعالم يجرُي .قصاخل امهتغلب Cisco ياخت .فرتحم مجرتم اممدقي يتل اقيفارت حال قمجرت لعم لاحل وه يل إم العاد عوجرل اب يصوُتو تامجرت لا مذه ققد نع امتي لوئسم Systems ال ين الم الم الي الم الم العال الم الم العال الم